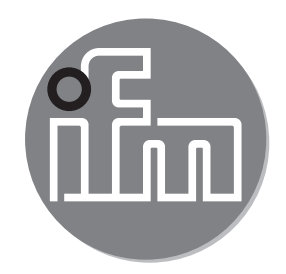

#### Bedienungsanleitung Analoggrenzwert-Display DP2200

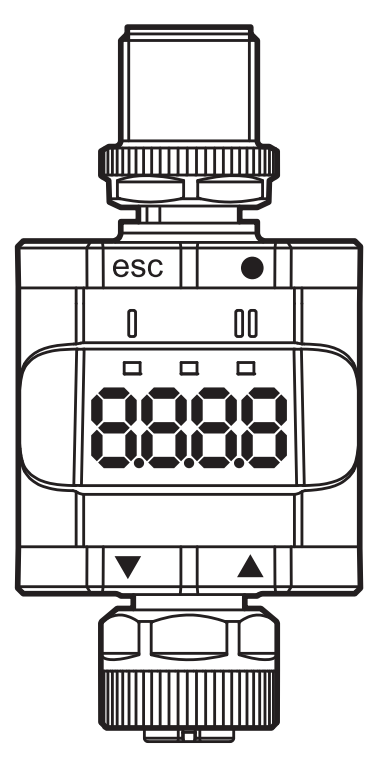

# Inhalt

| 1 | Vorbemerkung<br>1.1 Verwendete Symbole und Warnhinweise                                                                                                    | .5<br>.5                         |
|---|----------------------------------------------------------------------------------------------------|----------------------------------|
| 2 | Sicherheitshinweise<br>2.1 Allgemeines<br>2.2 Zielgruppe<br>2.3 Elektrischer Anschluss                                                                                                    | .6<br>.6<br>.6                   |
| 3 | <ul> <li>Bestimmungsgemäße Verwendung.</li> <li>3.1 Blockschaltbild.</li> <li>3.2 Allgemeine Anwendung und Funktionalität.</li> <li>3.3 Anwendung als Stand-Alone-Gerät ohne IO-Link.</li> <li>3.4 Anwendung als IO-Link-Gerät</li> <li>3.4.1 Allgemeine Informationen</li> <li>3.4.2 Funktionalität</li> <li>3.4.3 IO Device Description (IODD)</li> </ul> | .7<br>.7<br>.8<br>.9<br>.9       |
| 4 | Anzeige- und Bedienelemente                                                                                                    | 10<br>11<br>11<br>11<br>12       |
| 5 | Montage                                                                                                    | 12                               |
| 6 | Elektrischer Anschluss<br>6.1 Maximale Länge der Verbindungskabel                                                                                                    | 13<br>14                         |
| 7 | Betrieb                                                                                                    | 14<br>14<br>14                   |
| 8 | Parameter                                                                                                    | 15<br>15<br>16<br>17<br>17<br>18 |

| <ul> <li>8.4 Parameter der erweiterten Funktionen (EF)</li> <li>8.4.1 rES – Werkseinstellung wiederherstellen</li> <li>8.4.2 A.trm – analoger Abschluss für OUT2</li> <li>8.4.3 ou1 – Ausgangsfunktion für OUT1.</li> </ul> | 19<br>19<br>19<br>19   |
|----------------------------------------------------------------------------------------------------|------------------------|
| 8.4.4 dS1/dr1 – Schaltverzögerung / Rückschaltverzögerung für OUT1<br>8.4.5 ScAL – Skalierung des angezeigten Wertes                                                                                                    | 19<br>19               |
| 8.4.6 C.ASP/C.AEP - kundenspezifischer analoger Start-/End-Punkt<br>8.4.7 coLr – Displayfarben und Farbwechsel                                                                                                    | 20<br>22 <sub>DE</sub> |
| 8.4.8 cFH/cFL – oberer / unterer Wert bei Farbwechsel                                                                                                    | 22                     |
| 8.4.10 Lo/Hi – untere / obere Eingangsmesswerte                                                                                                    | 23                     |
| 8.4.11 dAP – Dämpfung<br>8.5 Parameter über IO-Link                                                                                                    | 23<br>24               |
| 8.5.1 C.uni – kundenspezilische Einneit<br>8.5.2 S.Loc – Softwareverriegelung<br>8.5.3 Anwendungsspezifischer Tag                                                                                                    | 24<br>24<br>24         |
| 8.5.4 [Hi] und [Lo] Speicher zurücksetzen                                                                                                    | 24                     |
| 9 Parametrieren                                                                                                    | 25<br>25               |
| 9.2 Programmierbeispiel [ou1] - Ausgangsfunktion für OUT1                                                                                                    | 25                     |
| 9.3 Hinweise zur Programmierung<br>9.3.1 Verriegeln / entriegeln                                                                                                    | 26<br>26               |
| <ul> <li>9.3.2 Timeout.</li> <li>9.3.3 Vom Hauptmenü ins Menü für erweitere Funktionen wechseln</li> <li>9.3.4 Zahleneingaben mit [▼] oder [▲]</li> </ul>                                                                   | 27<br>27<br>27         |
| 10 Maßzeichnung                                                                                                    | 28                     |
| <ul><li>11 Technische Daten</li><li>11.1 IO-Link-Gerät</li><li>11.2 Zulassungen/Normen</li></ul>                                                                                                    | 28<br>29<br>29         |
| 11.2.1 Bezugnahme auf UL                                                                                                    | 30                     |
| 12 Fehlerbehebung                                                                                                    | 31                     |

| 13 Wartung, Instandsetzung, Entsorgung   |  |
|------------------------------------------|--|
| 13.1 Instandhaltung                      |  |
| 13.2 Reinigen der Gehäuseoberfläche      |  |
| 13.3 Instandsetzung                      |  |
| 13.4 Entsorgung                          |  |
| 14 Parameterliste und Werkseinstellungen |  |

# 1 Vorbemerkung

Dieses Dokument gilt für das Grenzwert-Display DP2200. Bewahren Sie das Dokument während der gesamten Einsatzdauer des Gerätes auf.

## 

Warn- und Sicherheitshinweise befolgen ( $\rightarrow$  2 Sicherheitshinweise).

#### 1.1 Verwendete Symbole und Warnhinweise

- Handlungsanweisung
- > Reaktion, Ergebnis
- [...] Bezeichnung von Tasten, Schaltflächen oder Anzeigen
- $\rightarrow$  Querverweis

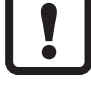

Fehlfunktionen oder Störungen sind bei Nichtbeachtung möglich.

Wichtiger Hinweis

| Ă   |  |
|-----|--|
| ורו |  |
|     |  |

- Information
- Ergänzender Hinweis.

### A WARNUNG

Warnung vor schweren Personenschäden.

Tod oder schwere, irreversible Verletzungen sind möglich.

# 2 Sicherheitshinweise

# 2.1 Allgemeines

Befolgen Sie die Angaben der Bedienungsanleitung. Nichtbeachten der Hinweise, Verwendung außerhalb der nachstehend genannten bestimmungsgemäßen Verwendung, falsche Installation oder Handhabung können Beeinträchtigungen der Sicherheit von Menschen und Anlagen zur Folge haben.

Montage und Anschluss müssen den gültigen nationalen und internationalen Normen entsprechen. Die Verantwortung liegt bei dem Installateur des Gerätes.

Die Sicherheit eines Systems, in welchem das Gerät integriert wird, liegt in der Verantwortung des Errichters des Systems.

# 2.2 Zielgruppe

Das Gerät darf nur von einer Elektrofachkraft eingebaut, angeschlossen und in Betrieb gesetzt werden.

# 2.3 Elektrischer Anschluss

Schalten Sie das Gerät extern spannungsfrei, bevor Sie irgendwelche Arbeiten an ihm vornehmen.

Darauf achten, dass die externe Spannung gemäß den Kriterien für sichere Kleinspannung (SELV) erzeugt und zugeführt wird, da diese ohne weitere Maßnahmen zur Versorgung der angeschlossenen Sensoren zur Verfügung gestellt wird.

Die Verdrahtung aller in Zusammenhang mit dem SELV-Kreis des Geräts stehenden Signale muss ebenfalls den SELV-Kriterien entsprechen (sichere Schutzkleinspannung, galvanisch sicher getrennt von anderen Stromkreisen).

Wird die extern zugeführte oder intern generierte SELV-Spannung extern geerdet, so geschieht dies in der Verantwortung des Betreibers und im Rahmen der geltenden nationalen Installationsvorschriften. Alle Aussagen in dieser Betriebsanleitung beziehen sich auf das bezüglich der SELV-Spannung nicht geerdete Gerät.

Es darf kein Strom entnommen werden, der über den in den technischen Daten genannten Wert hinausgeht.

# 3 Bestimmungsgemäße Verwendung

### 3.1 Blockschaltbild

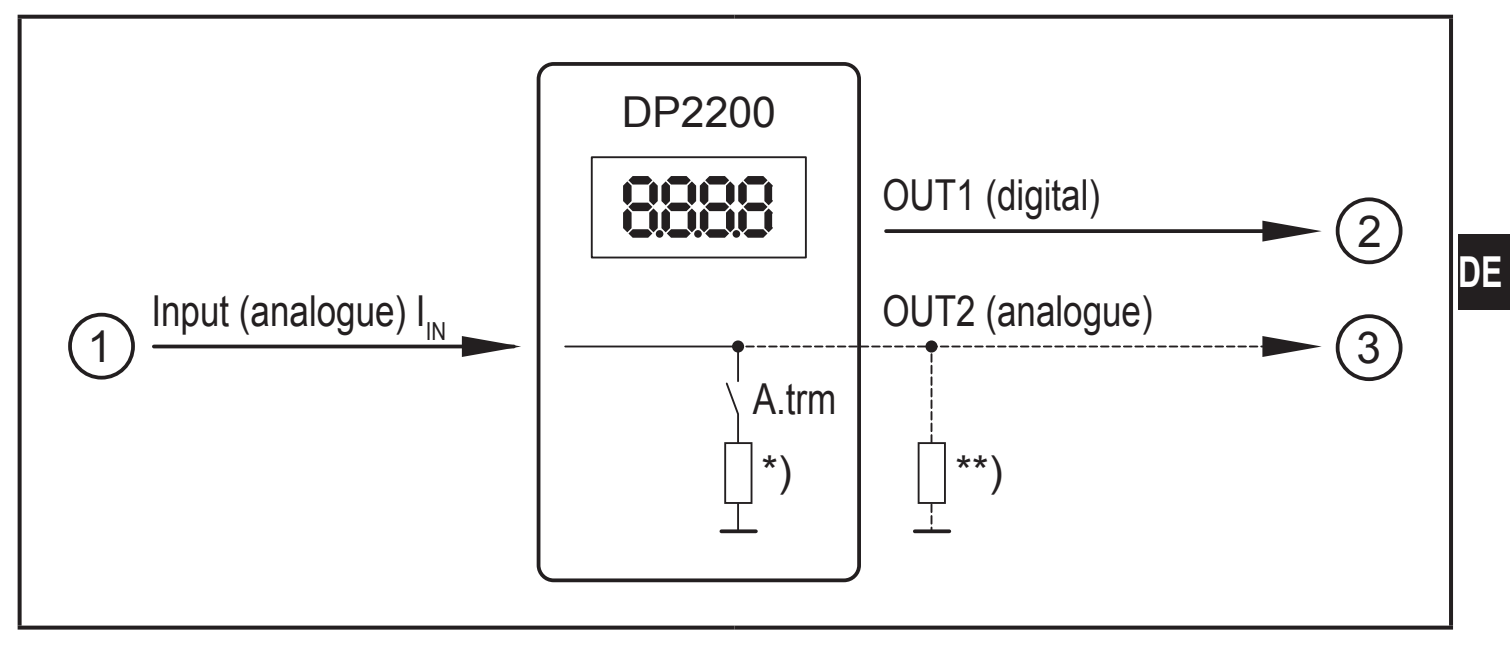

Ein-/Ausgänge des Geräts

- 1: IN (Analogeingang  $I_{IN}$ )
- 2: OUT1 (Digitalausgang)
- 3: OUT2 (Analogausgang  $I_{OUT} = I_{IN}$ )

A.trm = analoger Abschluss OUT2

- \*) schaltbare interne Bürde
- \*\*) externe Bürde (optional)
- Die Stromschleife des Analogeingangs muss einen Abschluss haben. Es darf nur eine Bürde angeschlossen werden, entweder eine interne oder eine externe.
  - $(\rightarrow 8.4.2 \text{ A.trm} \text{analoger Abschluss für OUT2})$
  - $(\rightarrow$  12 Fehlerbehebung)

### 3.2 Allgemeine Anwendung und Funktionalität

Das Gerät wird für die Auswertung eines Analogsignals (4...20 mA) eines angeschlossenen Sensors oder sonstigen Gerätes mit Analogausgang (4...20 mA) verwendet. Das Gerät hat einen analogen Stromeingang und zwei Ausgänge: Ausgang 1 (digital) und optional Ausgang 2 (analoger Stromausgang).

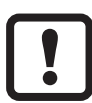

Das Gerät ist nur für die Nutzung im Innenbereich bestimmt.

Einsatzbedingungen beachten ( $\rightarrow$  11 Technische Daten).

Es gibt grundsätzlich zwei Modi, in denen das Gerät betrieben werden kann:

 Als Stand-Alone-Gerät Das Gerät vergleicht den gemessenen Stromwert mit den eingestellten Parametern und schaltet den Ausgang entsprechend den ausgewählten Parametern. Dieser Modus ist ohne IO-Link-Funktionalität. Die Parametrierung kann jedoch auch mit einem IO-Link-Tool erfolgen.

• Als IO-Link-Gerät

Das Gerät arbeitet als "Analog/IO-Link-Wandler".

Die Auswertung des gemessenen Stromwertes hängt von den Parametern ab, die mit IO-Link-Tools oder einer SPS über IO-Link-Kommunikation oder direkt am Gerät eingestellt werden.

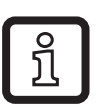

Die Parametrierung über IO-Link-Tools oder SPS weichen in einigen Punkten von der Parametrierung über das Menü ab ( $\rightarrow$  8 Parameter).

# 3.3 Anwendung als Stand-Alone-Gerät ohne IO-Link

Das Gerät vergleicht den gemessenen Stromwert mit den eingestellten Parametern und schaltet den Ausgang entsprechend der ausgewählten Funktion ( $\rightarrow$  7 Betrieb).

Der Messwert wird auf dem alphanumerischen Display angezeigt. Der angezeigte Wert kann vom Anwender skaliert werden (2-Punkt-Skalierung).

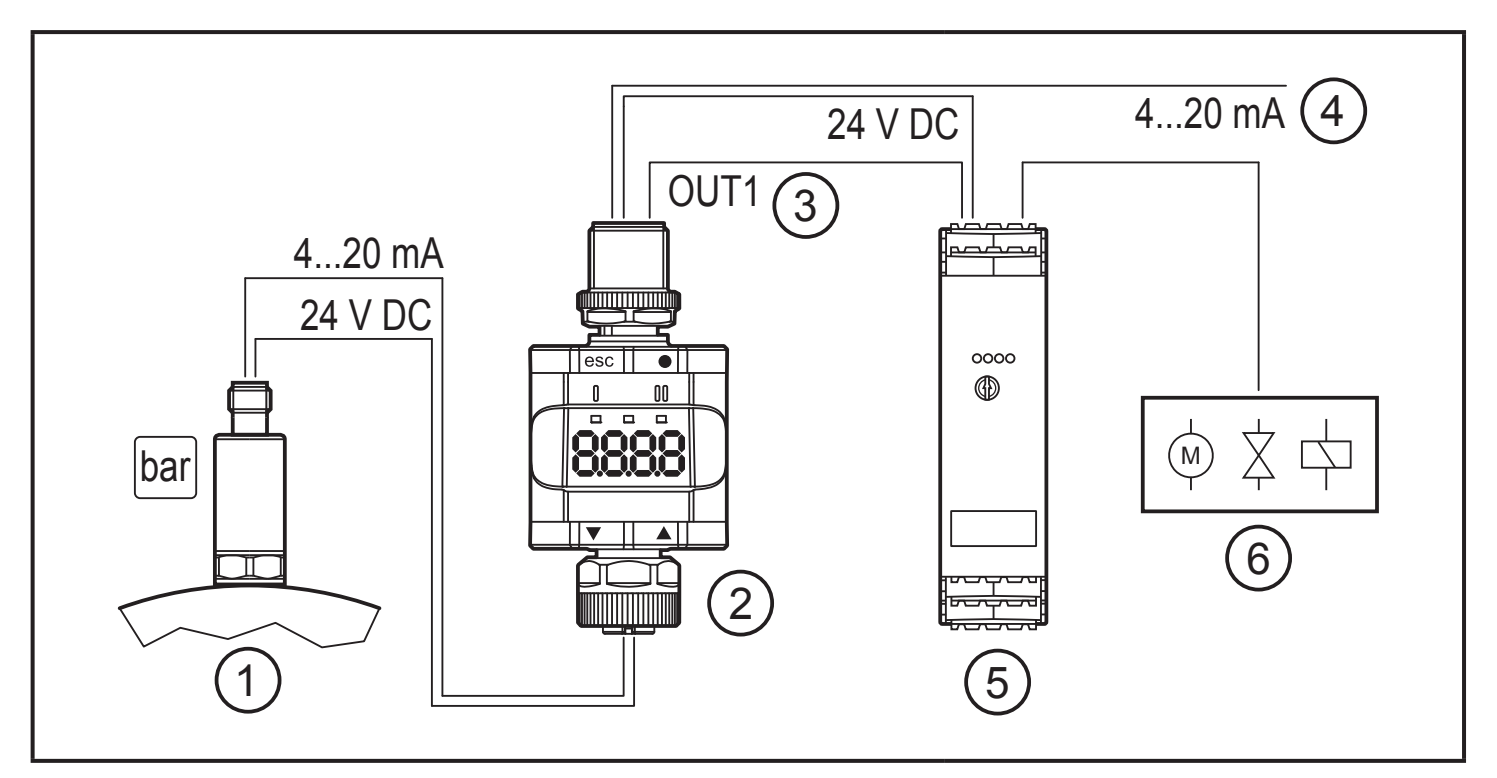

Anwendungsbeispiel ohne IO-Link-Master

- 1: Sensor mit Analogausgang (z.B. Drucksensor)
- 2: Grenzwert-Display
- 3: Digitalausgang
- 4: Durchschleifen eines analogen Eingangssignals
- 5: Schaltverstärker
- 6: Relaisausgang zum Schalten elektrischer Motoren, Ventile etc.

### 3.4 Anwendung als IO-Link-Gerät

### 3.4.1 Allgemeine Informationen

Das Gerät verfügt über eine IO-Link-Kommunikationsschnittstelle, die für die Zusammenarbeit eine IO-Link fähige Baugruppe (IO-Link-Master) voraussetzt.

Die IO-Link-Schnittstelle ermöglicht den direkten Zugriff auf die Prozess- und Diagnosedaten und bietet die Möglichkeit, die Parameter des Gerätes während des Betriebs einzustellen.

Es ist möglich, Parameter über eine Punkt-zu-Punkt-Verbindung einzustellen. Weitere Informationen über IO-Link und alle notwendigen Informationen über die erforderliche IO-Link-Hardware und Software finden Sie unter: www.ifm.com/de/io-link.

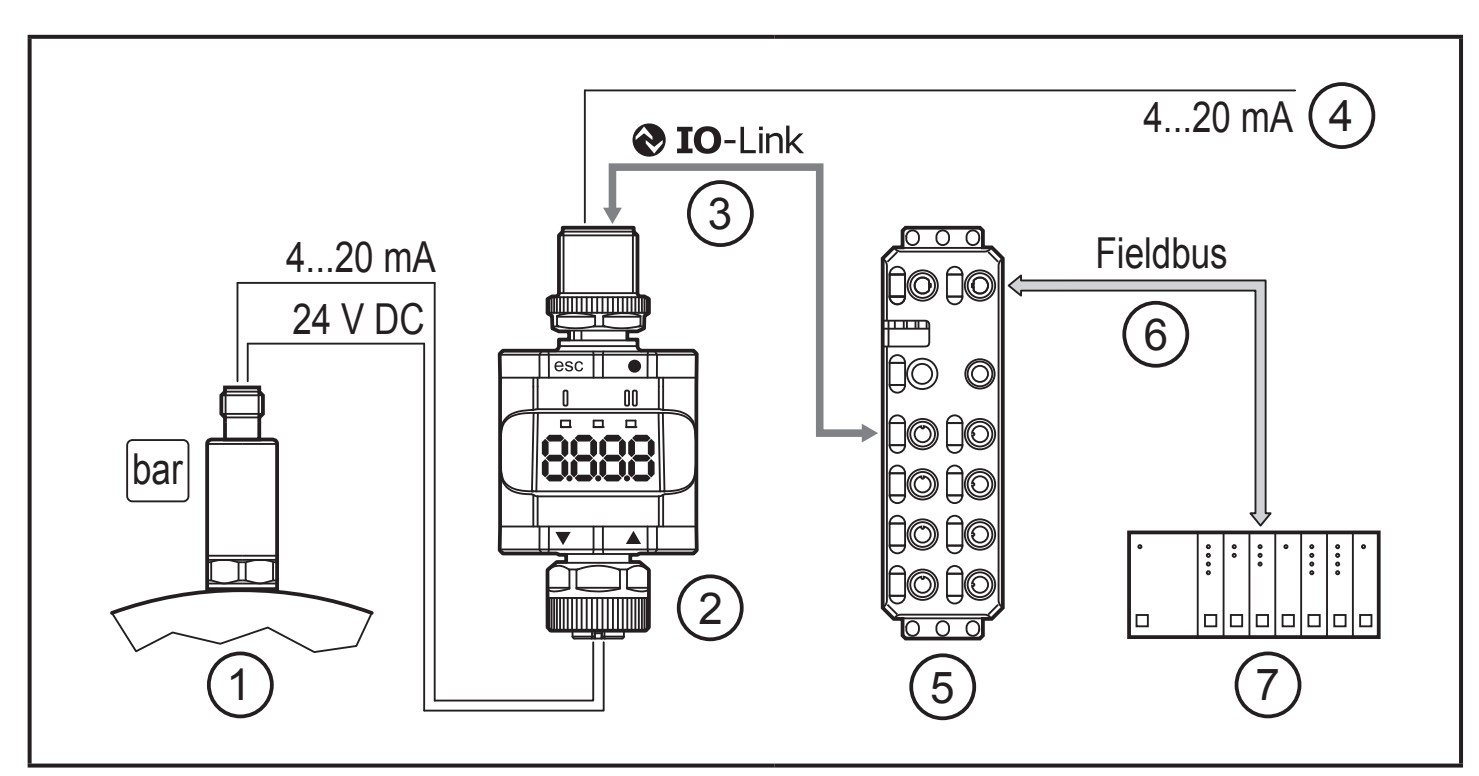

Applikationsbeispiel mit IO-Link-Master

- 1: Analoger Sensor (z.B. Drucksensor)
- 2: Grenzwert-Display
- 3: Vollständige bidirektionale IO-Link-Kommunikation
  - Fernanzeige: gemessenen Strom lesen und anzeigen
  - Fernparametrierung: Parametereinstellung lesen und ändern
- 4: Durchschleifen eines analogen Eingangssignals
- 5: IO-Link-Master
- 6: Feldbus (z.B. Profibus, Profinet, etc.)
- 7: SPS

#### 3.4.2 Funktionalität

Im IO-Link SIO Modus hat das Gerät dieselbe Funktionalität wie ein Stand-Alone-Gerät. Der Messwert wird ebenfalls angezeigt.

Des Weiteren wandelt das Gerät den gemessenen Strom um und überträgt den Wert über die IO-Link-Verbindung an die SPS.

#### 3.4.3 IO Device Description (IODD)

Die zur Konfiguration des IO-Link-Gerätes notwendigen IODDs sowie detaillierte Informationen über Prozessdatenaufbau, Diagnoseinformationen und Parameteradressen finden Sie unter:

www.ifm.com

## 4 Anzeige- und Bedienelemente

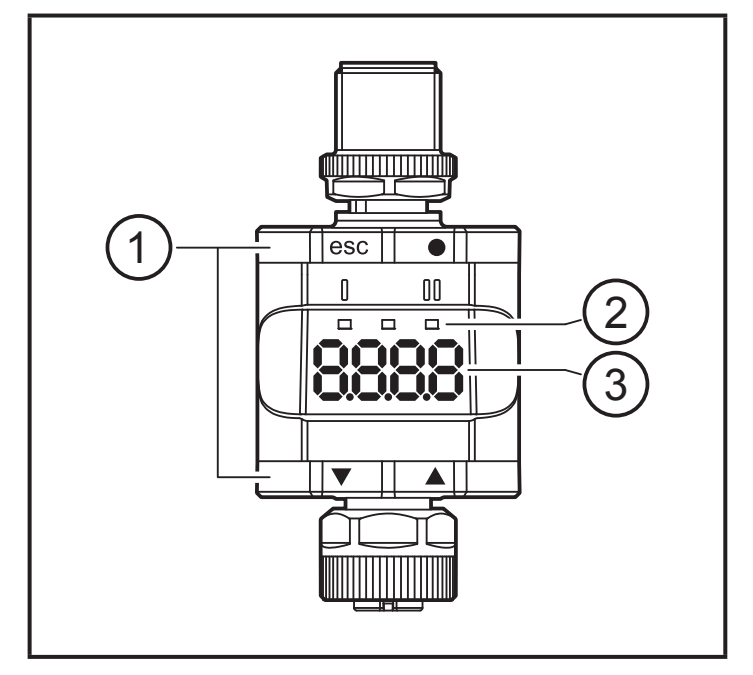

- 1: Tastringe (Tasten)
- 2: LEDs
- 3: Display

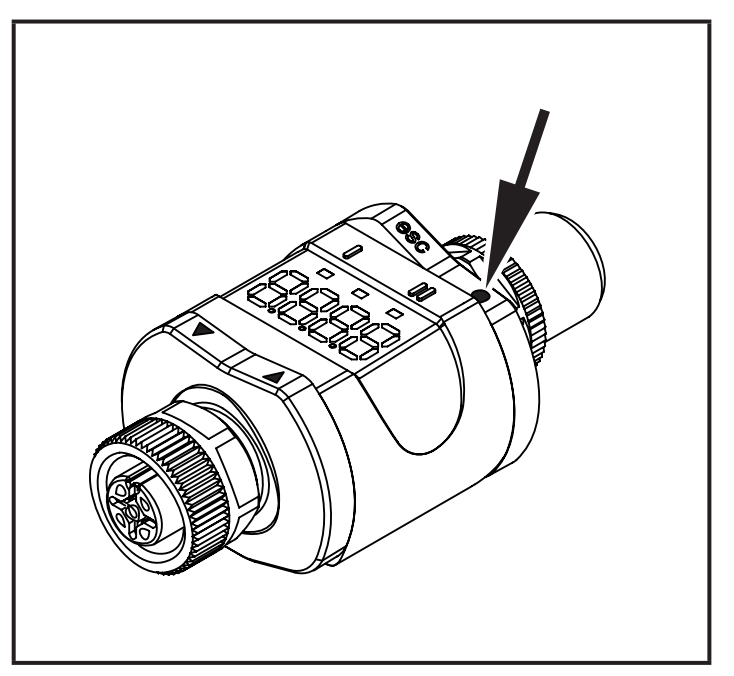

Die Abbildung zeigt als Beispiel die gedrückte Enter Taste [•].

## 4.1 Tastringe (Tasten)

► Um einen [esc], [●], [▼] oder [▲] Befehl auszuführen, die entsprechende Ecke eines Tastrings drücken.

| Taste        |       | Funktion                                                                                                    |  |
|--------------|-------|----------------------------------------------------------------------------------------------------|--|
| [esc] Escape |       | Zurück zum vorherigen Menü. Parametrierung verlassen, ohne den neuen Wert zu speichern.                              |  |
| [●]          | Enter | Menümodus öffnen ( $\rightarrow$ 8.2 Menüstruktur).<br>Auswahl des Parameters und Bestätigung eines Parameterwertes. |  |
| [▼]          | Down  | Auswahl eines Parameters. Einstellung eines Parameterwertes                                                          |  |
| [▲]          | Up    | (kontinuierlich durch Dauerdruck, schrittweise durch Einzeldruck).                                                   |  |

Wenn  $[\mathbf{V}]$  oder  $[\mathbf{A}]$  während des Betriebsmodus 1 Sekunde lang gedrückt wird, wird die Einheit angezeigt. Die angezeigte Einheit hängt ab vom Parameter C.uni  $(\rightarrow 8.5)$ .

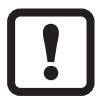

Um eine korrekte Funktion der Tastringe (Tasten) sicherzustellen, das Gerät nicht direkt auf eine Metallfläche montieren oder legen. Zur Montage die Klemmschelle verwenden ( $\rightarrow$  5 Montage).

#### 4.2 LEDs

| LED   |      | Farbe    | Status | Bezeichnung                                        |  |
|-------|------|----------|--------|----------------------------------------------------|--|
|       | OUT1 | gelb     | ein    | Ausgang 1 geschaltet.                              |  |
| Power |      | grün ein | ein    | Spannungsversorgung OK.<br>Gerät im Betriebsmodus. |  |
|       |      |          | aus    | Gerät im Programmiermodus.                         |  |
| II    | -    | -        | -      | Ohne Funktion                                      |  |

Fehlersignale und Diagnose ( $\rightarrow$  12 Fehlerbehebung)

#### 4.3 Anzeige

| Farbe      | Bezeichnung                                        |
|------------|----------------------------------------------------|
| rot / grün | 7-Segment LED-Display, 4-stellig, mit Farbwechsel. |

Fehlersignale und Diagnose ( $\rightarrow$  12 Fehlerbehebung)

Im Betriebsmodus wird der Eingangsstromwert angezeigt. Die Skalierung hängt ab von dem Parameter ScAL ( $\rightarrow$  8.4.5).

#### 4.3.1 Darstellung des gemessenen Stromwertes

|                    | 0      | 0.1 0.3 | }      | 3.6 3.8 | 20.5 2   | 21 [mA]        |
|--------------------|--------|---------|--------|---------|----------|----------------|
| Input current      |        |         | 2      |         |          | 3              |
|                    |        |         |        |         |          | <br> <br> <br> |
| (4) 88888          | "nPrb" |         | "UL"   | 3.60    | 21.00 mA | "OL"           |
|                    |        |         |        |         |          |                |
| Process            | 32764  |         | -32760 | 3600-2  | 21000 µA | 32760          |
| O Silent<br>events | nPrb   |         | <br>UL | <u></u> |          | OL             |

- 1: Keine Messdaten
- 2: Eingangsstrom außerhalb des Bereichs (-)
- 3: Eingangsstrom außerhalb des Bereichs (+)
- 4: Angezeigte Meldung oder angezeigter Wert. Der Eingangsstrom wird hier nicht skaliert dargestellt.
- 5 Montage

Wenn nötig, kann das Gerät mit einer Klemmschelle befestigt werden.

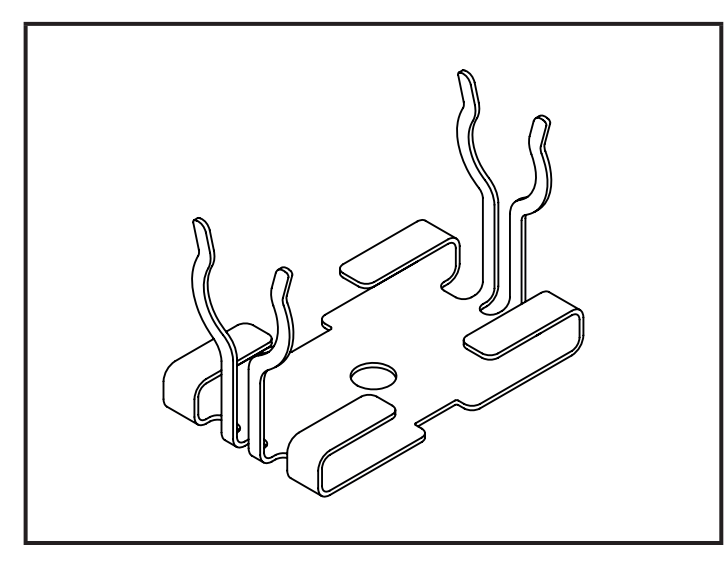

Klemmschelle (Befestigung mit M4 Schraube oder Kabelbinder)

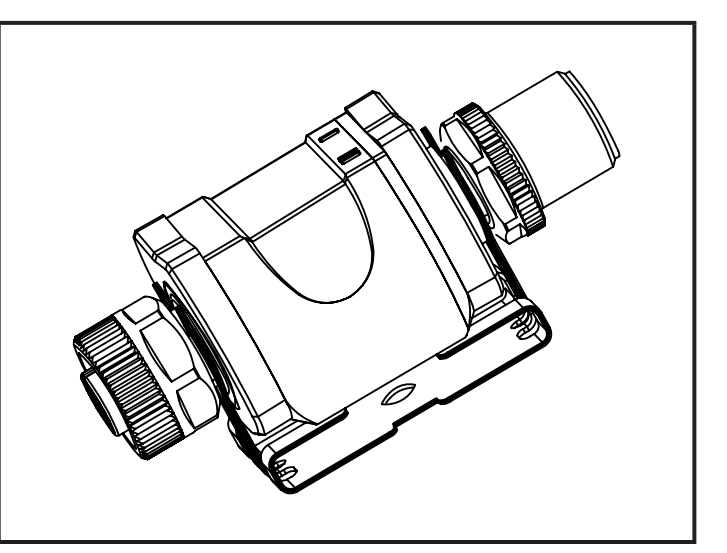

nPrb: Kein Sensor

UL:

OL:

Prozesswert zu niedrig

Prozesswert zu hoch

Hysteresebereich

Klemmschelle mit aufgestecktem Gerät

Die Klemmschelle gehört nicht zum Lieferumfang.

Weitere Informationen über das verfügbare Zubehör: www.ifm.com

12

# 6 Elektrischer Anschluss

# 

Das Gerät darf nur von einer Elektrofachkraft installiert werden.

Befolgen Sie die nationalen und internationalen Vorschriften zur Errichtung elektrotechnischer Anlagen.

Spannungsversorgung nach SELV, PELV.

# 

► Versorgungsspannung absichern.

| Potenzial                | M12, Stecker (1) | Sicherung   |
|--------------------------|------------------|-------------|
| L+ / Versorgungsspannung | Pin 1            | ≤ 2 A träge |

- Alternativ das Gerät aus einem Limited-Energy-Stromkreis nach IEC 61010-1 versorgen.
- Anlage spannungsfrei schalten.
- Gerät gemäß der nachstehenden Tabelle anschließen.

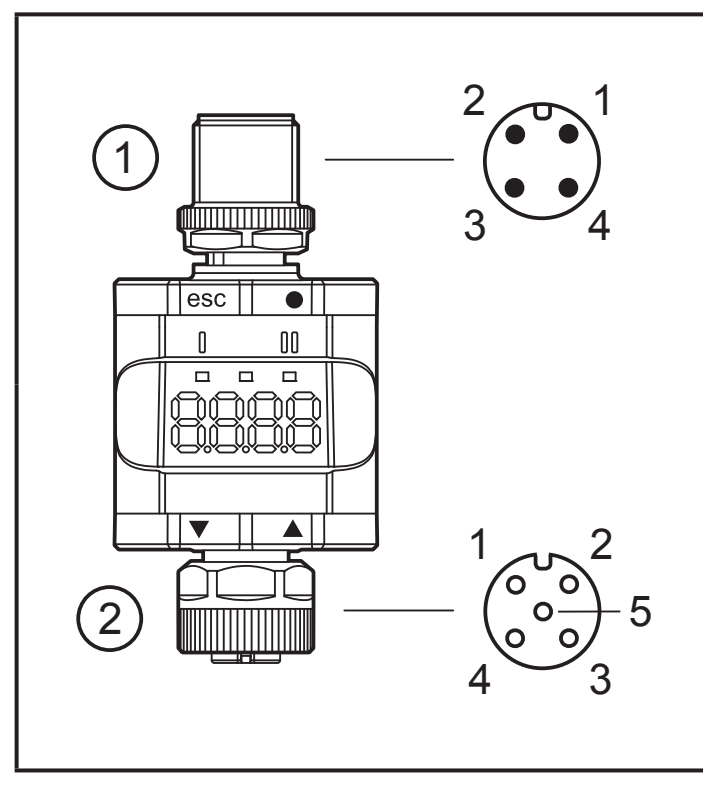

| Pin                | 4-poliger M12 Stecker (1)                                                                           |
|--------------------|----------------------------------------------------------------------------------------------------|
| 1                  | L+ / Versorgungsspannung                                                                            |
| 2                  | OUT2: Analogausgang                                                                                 |
| 3                  | L- / Versorgungsspannung                                                                            |
| 4                  | OUT1: Digitalausgang (SIO) /<br>IO-Link                                                             |
|                    |                                                                                                    |
|                    |                                                                                                    |
| Pin                | 5-polige M12 Buchse (2)                                                                             |
| Pin<br>1           | 5-polige M12 Buchse (2)<br>L+ / Sensorversorgung                                                    |
| Pin<br>1<br>2      | 5-polige M12 Buchse (2)<br>L+ / Sensorversorgung<br>Analogeingang (420 mA)                          |
| Pin<br>1<br>2<br>3 | 5-polige M12 Buchse (2)<br>L+ / Sensorversorgung<br>Analogeingang (420 mA)<br>L- / Sensorversorgung |

- 1: Auswerteseite
- 2: Sensorseite

!

Sensoren oder anderen Geräte immer über dafür vorgesehene Anschlussleitungen mit dem Gerät verbinden.

5

nicht verwendet

Siehe auch Anwendungsbeispiele ( $\rightarrow$  3 Bestimmungsgemäße Verwendung)

DE

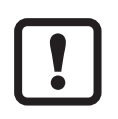

Um die Schutzart sicherzustellen, die Schrauben der verwendeten M12 Steckverbindungen fest anziehen. Schutzart ( $\rightarrow$  11 Technische Daten).

## 6.1 Maximale Länge der Verbindungskabel

Ohne IO-Link auf jeder Seite: 30 m.

Mit IO-Link-Kommunikation auf der Masterseite: 20 m.

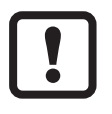

Alle Kabel mindestens 200 mm nach den Steckverbindungen mit einer Zugentlastung versehen.

# 7 Betrieb

Nach dem Einschalten befindet sich das Gerät im Betriebsmodus (SIO). Es führt seine Mess- und Auswertefunktionen aus und liefert Ausgangssignale entsprechend den eingestellten Parametern ( $\rightarrow$  8 Parameter).

# 7.1 Funktionen Ausgang 1

OUT1 (Stecker, Pin 4):

- Digitalausgang (Zustand gemäß eingestellter Schaltfunktion)
- IO-Link-Schnittstelle

Wählbare Schaltfunktionen:

- Hysteresefunktionen, Schließer / Öffner ( $\rightarrow$  8.3.1)
- Fensterfunktionen, Schließer / Öffner ( $\rightarrow$  8.3.2)

OUT1 ändert den Zustand, wenn das Eingangssignal über oder unter den eingestellten Schaltgrenzen liegt. Zunächst wird der Schaltpunkt SP1 eingestellt, dann der Rückschaltpunkt rP1 ( $\rightarrow$  8.3.1).

Die so definierte Hysterese bleibt auch bei erneuter Änderung von SP1 erhalten. Wird der Parameter rP1 geändert, ändert sich auch die Hysterese. Die Breite des Fensters ist einstellbar durch den Abstand zwischen FH1/FL1. FH1 = oberer Wert FL1 = unterer Wert

### 7.2 Funktionen Ausgang 2

OUT2 (Stecker, Pin 2):

• Analogausgang (Durchschleifen des analogen Eingangssignals).

# 8 Parameter

# 8.1 Allgemeines

Unabhängig vom Betriebsmodus (Stand-Alone-Gerät/SIO oder IO-Link-Gerät) gibt es 2 Möglichkeiten, das Gerät zu parametrieren.

- Direkt am Gerät über das Menü.
- Oder über ein IO-Link-Tool.

Der Zugriff über ein IO-Link-Tool ist höher priorisiert als die Parametrierung über das Menü.

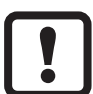

Einige Parameter sind nur über die IO-Link-Schnittstelle einstellbar ( $\rightarrow$  8.5 Parameter über IO-Link).

Wurde das Gerät über IO-Link verriegelt, ist das Entriegeln auch nur über

die IO-Link-Schnittstelle möglich ( $\rightarrow$  8.5.2 S.Loc – Softwareverriegelung).

Der Skalierungsparameter ScAL beeinflusst nur die Displaydarstellung, jedoch nicht die übertragenen Prozessdaten oder die tatsächlichen Schaltschwellenwerte.

Über IO-Link wird der Stromwert stets in  $\mu$ A übertragen ( $\rightarrow$  4.3.1 Darstellung des gemessenen Stromwertes). Die Einstellungen der Schaltschwellen können in Schritten von 0,01 mA durchgeführt werden.

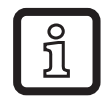

Ist eine Skalierung eingestellt, werden die Menüeinstellungen der Schaltschwellen (SP, rP, etc.) ebenfalls skaliert. Über IO-Link werden die Einstellungen jedoch weiter in Schritten von 0,01 mA angezeigt und ausgeführt (Auflösung 14 Bit).

DE

#### 8.2 Menüstruktur

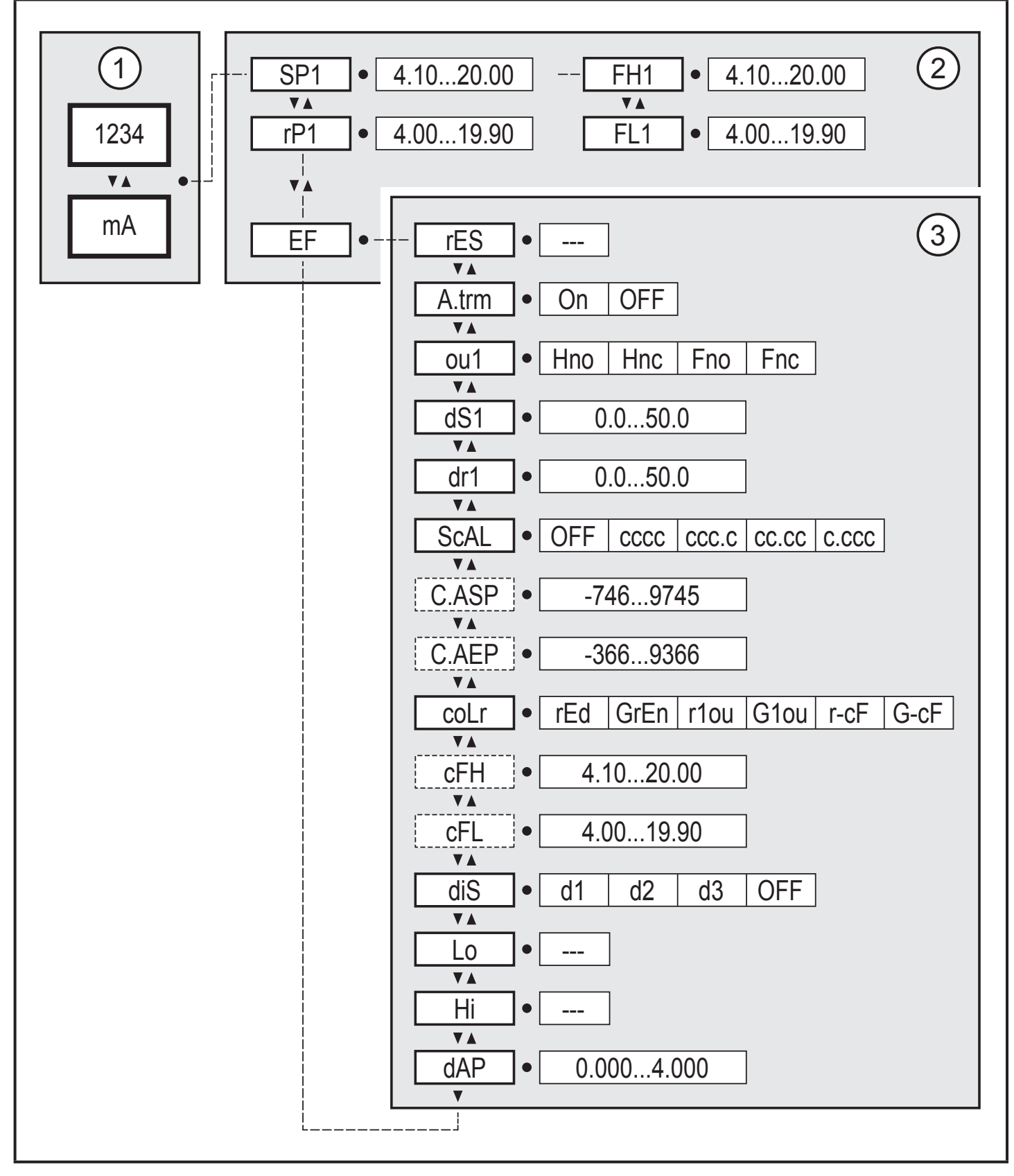

- 1: Betriebsmodus  $(\rightarrow 7)$
- 2: Hauptmenü ( $\rightarrow$  8.3)
- 3: Erweiterte Funktionen ( $\rightarrow$  8.4)

Parameterliste und Werkseinstellungen ( $\rightarrow$  14)

#### 8.3 Parameter des Hauptmenüs

# 8.3.1 SP1/rP1 – Schaltpunkt / Rückschaltpunkt OUT1

Oberer / unterer Grenzwert für Messstrom, bei dem OUT1 bei Hystereseeinstellung schaltet. Wird nur angezeigt, wenn die Hysteresefunktion [Hno] oder [Hnc] in [ou1] eingestellt ist.

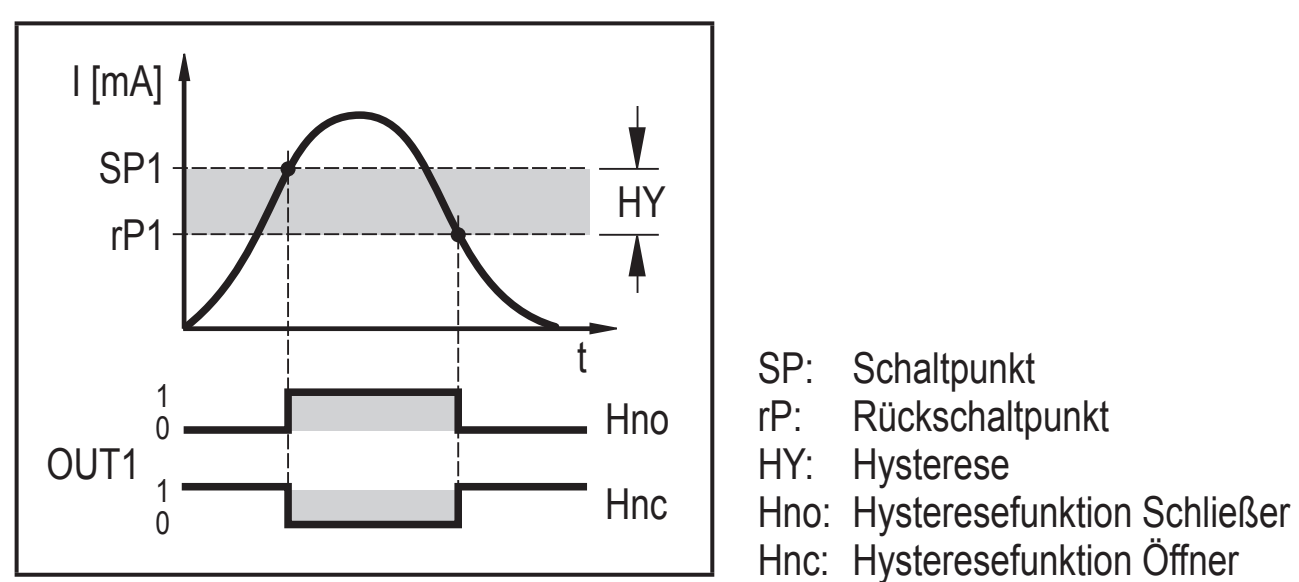

Hysteresefunktionen

- ► [SP1] wählen und Wert einstellen, bei dem Ausgang OUT1 schaltet.
- ▶ [rP1] wählen und Wert einstellen, bei dem Ausgang OUT1 zurückschaltet.

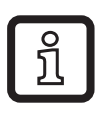

[rP1] ist stets kleiner als [SP1]. Es können nur Werte eingegeben werden, die unter dem Wert für [SP1] liegen.

ĺ

[rP1] folgt Änderungen von [SP1] und hält die eingestellte Hysterese bei.

#### 8.3.2 FH1/FL1 – untere/obere Schaltgrenzwerte für Fensterfunktion

Oberer/unterer Grenzwert für Messstrom, bei dem OUT1 innerhalb der Fenstereinstellung schaltet. Die Parameter werden nur angezeigt, wenn die Fensterfunktion [Fno] oder [Fnc] in [ou1] eingestellt wurde.

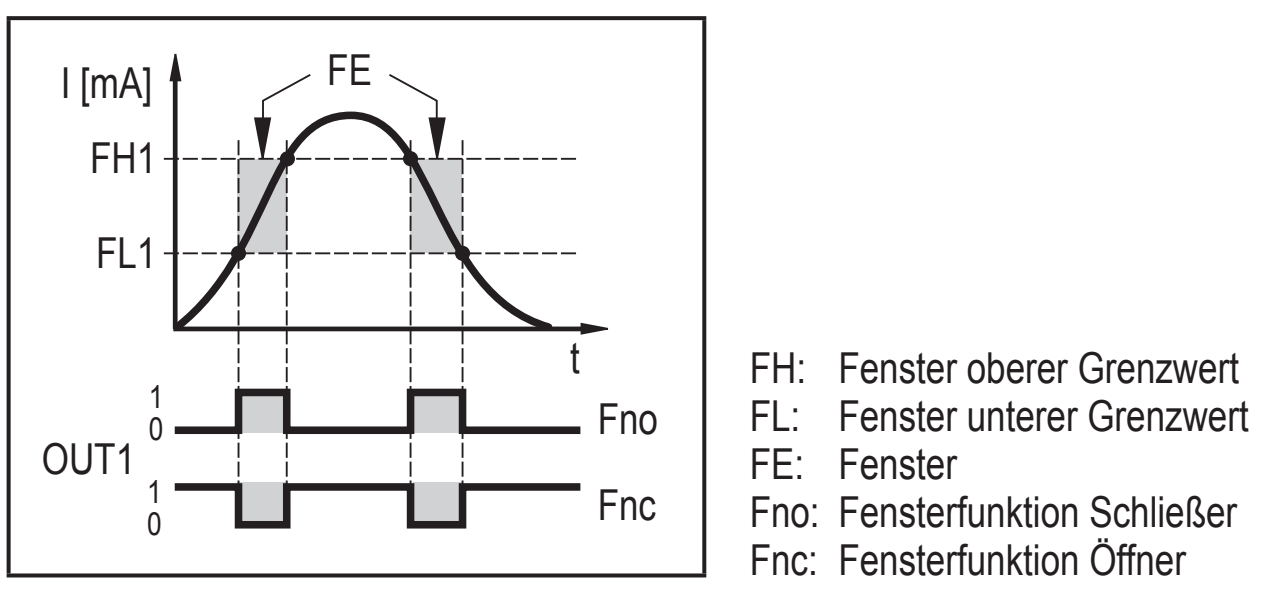

Fensterfunktionen

- ► [FH1] wählen und oberen Grenzwert einstellen.
- ► [FL1] wählen und unteren Grenzwert einstellen.

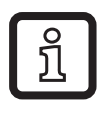

[FL1] ist stets kleiner als [FH1]. Es können nur Werte eingegeben werden, die unter dem Wert für [FH1] liegen.

[FL1] folgt Änderungen von [FH1] und hält die eingestellte Hysterese bei.

#### 8.3.3 EF – erweiterte Funktionen

Der Parameter öffnet das Menü für erweiterte Funktionen.

 $(\rightarrow 9.3.3$  Vom Hauptmenü ins Menü für erweitere Funktionen wechseln)

### 8.4 Parameter der erweiterten Funktionen (EF)

#### 8.4.1 rES – Werkseinstellung wiederherstellen

Setzt alle Parameter auf die Werkseinstellung zurück ( $\rightarrow$  14).

- ▶ [rES] wählen.
- ▶ [●] drücken.
- ▶ [▲] oder [▼] drücken und festhalten, bis [----] angezeigt wird.
- ► Kurz [•] drücken.

#### 8.4.2 A.trm – analoger Abschluss für OUT2

- [OFF] = OUT2 wird extern verbunden, z.B. mit dem Analogeingang eines • anderen Gerätes.
- [On] = OUT2 wird nicht verbunden und der Strompfad wird intern abgeschlossen.

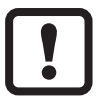

- Für eine richtige Strommessung und -auswertung beachten:
- Wird der interne analoge Abschluss auf [On] eingestellt, darf der Ausgang OUT2 nicht verbunden werden.

#### 8.4.3 ou1 – Ausgangsfunktion für OUT1

Schaltsignal für die Stromgrenzwerte. Siehe auch ( $\rightarrow$  8.3.1) und ( $\rightarrow$  8.3.2).

- [Hno] = Hysteresefunktion / Schließer
- [Hnc] = Hysteresefunktion / Öffner
- [Fno] = Fensterfunktion / Schließer
- [Fnc] = Fensterfunktion / Öffner

### 8.4.4 dS1/dr1 – Schaltverzögerung / Rückschaltverzögerung für OUT1

Wert: 0,0...50,0 s (0,0 = Verzögerungszeit ist nicht aktiv)

#### 8.4.5 ScAL – Skalierung des angezeigten Wertes

Die Einstellung wirkt wie ein Multiplikator für die Parameter [C.ASP/C.AEP].

- [OFF] = Gemessener Stromwert wird nicht skaliert. •
- [cccc] = Skalierung ohne Kommastelle (x 0001). •
- [ccc.c] = Skalierung mit 1 Kommastelle (x 000.1).•
- [cc.cc] = Skalierung mit 2 Kommastellen (x 00.01).
- [c.ccc] = Skalierung mit 3 Kommastellen (x 0.001).

#### 8.4.6 C.ASP/C.AEP - kundenspezifischer analoger Start-/End-Punkt

Einstellungen für skalierte Anzeigewerte.

Die Parameter werden nur angezeigt, wenn [ScAL] auf [cccc], [ccc.c], [cc.cc] oder [c.ccc] eingestellt ist.

C.ASP Wert: -746 ... 9745 entspricht 4 mA.

C.AEP Wert: -366...9366 entspricht 20 mA.

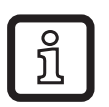

Wenn über [ScAL] eine Skalierung eingestellt ist, muss der C.AEP Wert auch entsprechend angepasst werden:

Bei [ScAL] = [ccc.c]  $\rightarrow$  C.AEP Wert x 10 Bei [ScAL] = [cc.cc]  $\rightarrow$  C.AEP Wert x 100 Bei [ScAL] = [c.ccc]  $\rightarrow$  C.AEP Wert x 1000

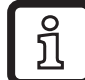

Alle angezeigten Stromwerte werden auf Basis einer 2-Punkt-Näherung interpoliert ([SP1]+[rP1], [FH1]+[FL1], [cFH]+[cFL], [Lo]+[Hi]). IO-Link-Prozessdaten und Parameter werden durch die Skalierung nicht beeinflusst.

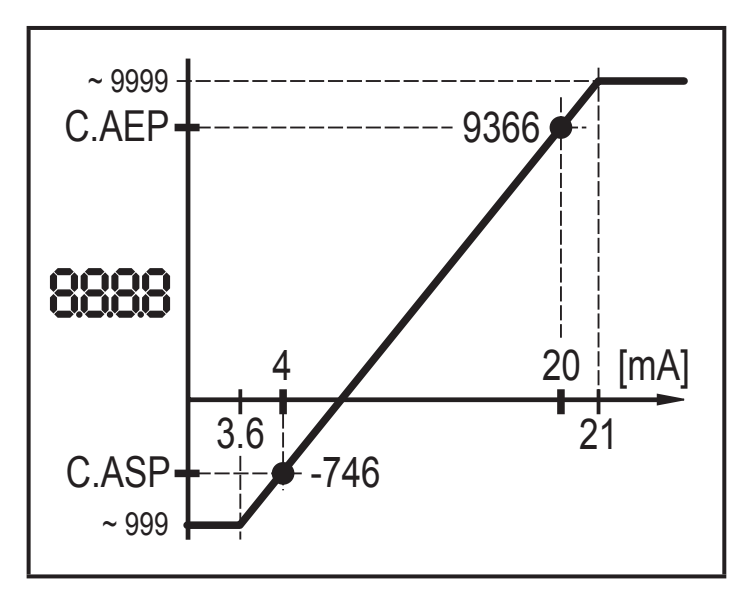

C.ASP = min. Wert C.AEP = max. Wert C.ASP 9745 88888 4 20 [mA] 3.6 C.AEP ~ 999

C.ASP = max. Wert C.AEP = min. Wert

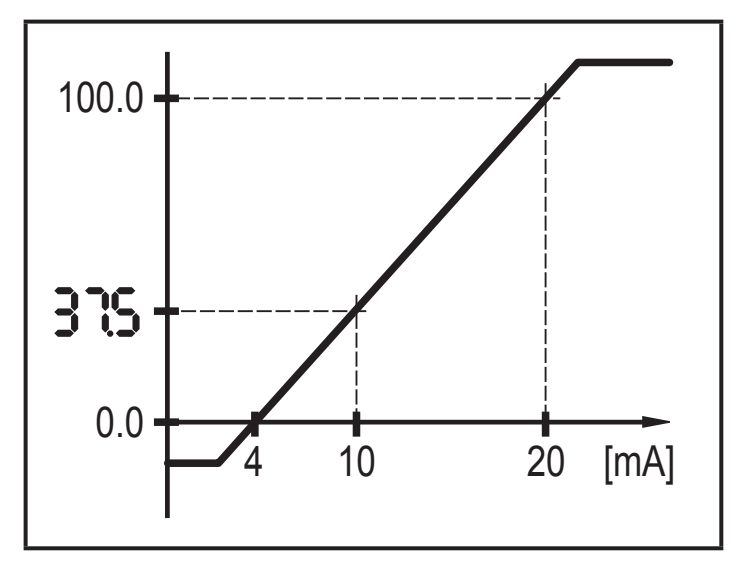

| Beispiel Menüeinstellung |       |    |
|--------------------------|-------|----|
| ScAL                     | CCC.C |    |
| C.ASP                    | 0,0   |    |
| C.AEP                    | 100,0 |    |
| Eingang                  | 10 mA | DE |
| Anzeige                  | 37,5  |    |

Beispiel mit skaliertem Anzeigewert

### 8.4.7 coLr – Displayfarben und Farbwechsel

Zuordnung der Displayfarben "rot" und "grün" innerhalb des Messbereichs.

- [rEd] = kontinuierlich rot (unabhängig vom Messwert).
- [GrEn] = kontinuierlich grün (unabhängig vom Messwert).
- [r1ou] = rot, wenn OUT1 schaltet.
- [G1ou] = grün, wenn OUT1 schaltet.

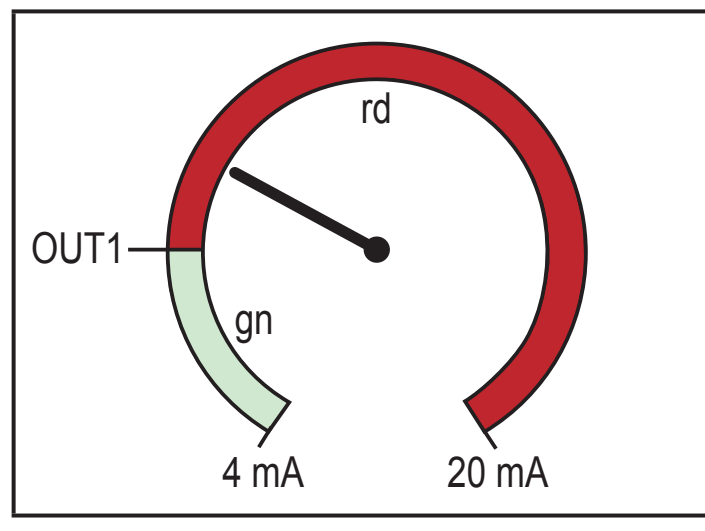

Hysteresefunktion mit [r1ou]

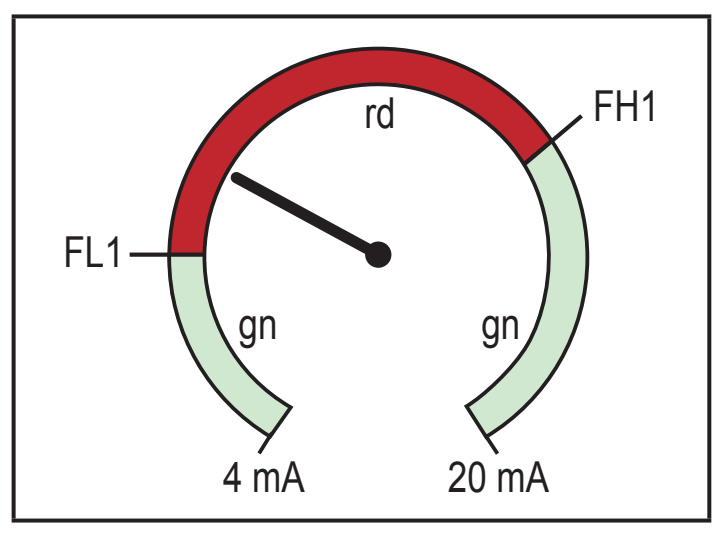

Fensterfunktion mit [r1ou]

Fensterfunktion mit [G1ou]

- [r-cF] = rot, wenn der Messwert zwischen den Werten [cFL] und [cFH] liegt.
- [G-cF] = grün, wenn der Messwert zwischen den Werten [cFL] und [cFH] liegt.

# 8.4.8 cFH/cFL – oberer / unterer Wert bei Farbwechsel

Bei Einstellung von [coLr] auf [r-cF] oder [G-cF]:

[cFH] wählen und oberen Grenzwert einstellen.
 Einstellbereich entspricht den Messwerten. Unterster Einstellwert ist [cFL].

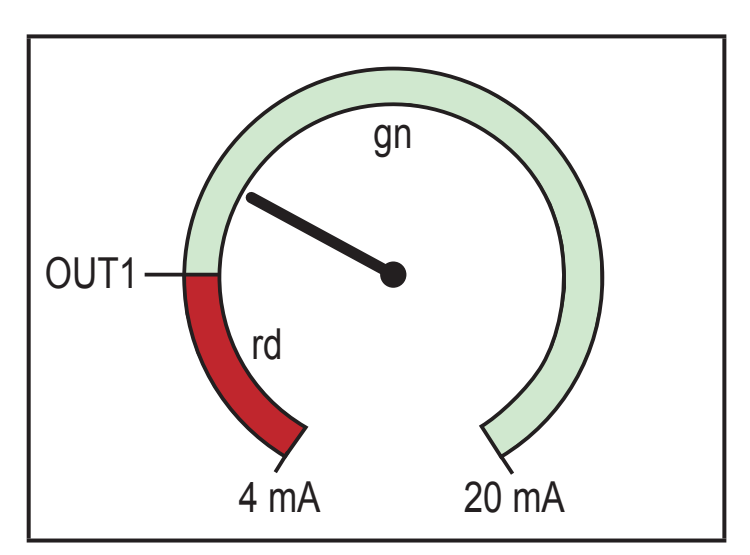

Hysteresefunktion mit [G1ou]

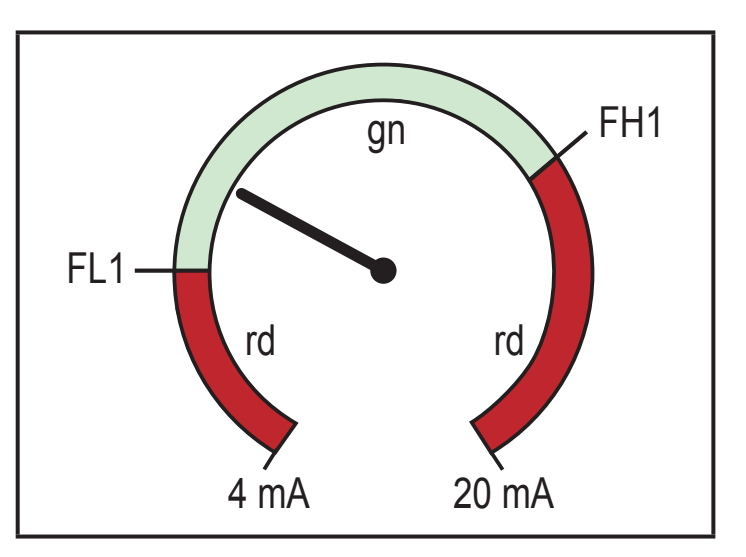

[cFL] wählen und unteren Grenzwert einstellen.
 Einstellbereich entspricht den Messwerten. Oberster Einstellwert ist [cFH].

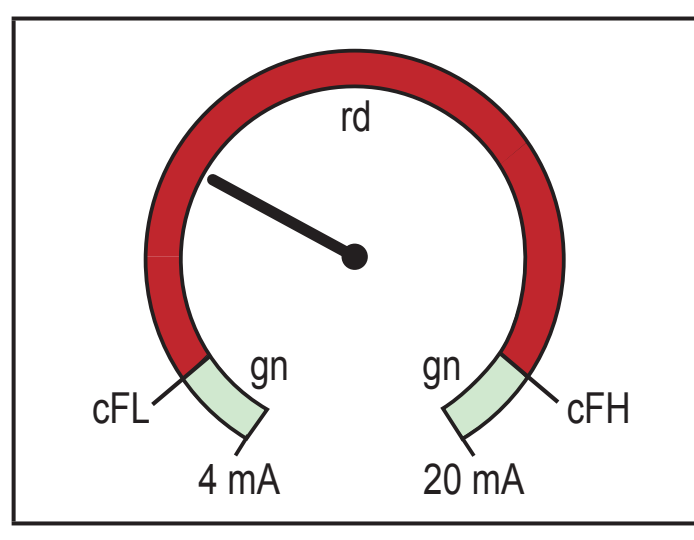

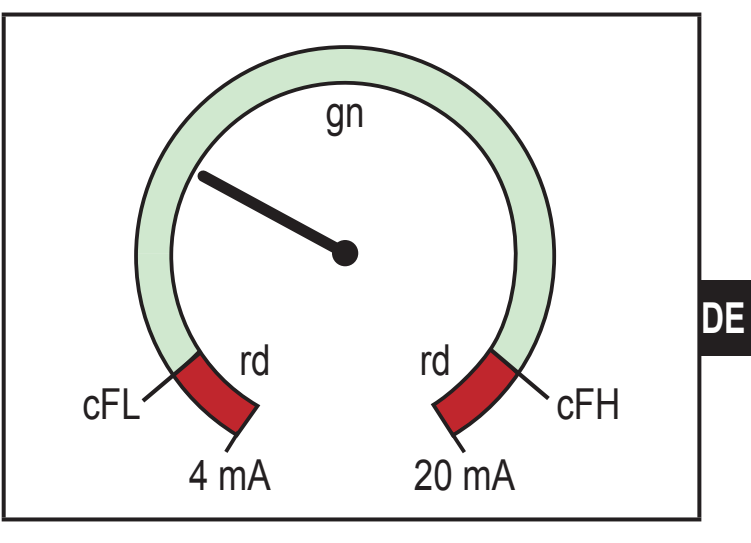

Funktion [r-cF] Für s/w Ausdrucke: gn = grün, rd = rot

Funktion [G-cF]

#### 8.4.9 diS – Aktualisierungsrate des angezeigten Wertes

- [OFF] = Die Messwertanzeige ist im Betriebsmodus ausgeschaltet.
- [d1] = Messwertaktualisierung alle 50 ms.
- [d2] = Messwertaktualisierung alle 200 ms.
- [d3] = Messwertaktualisierung alle 600 ms.

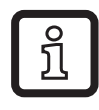

Selbst bei einem instabilen Stromwert bietet [d1] eine optimale Lesbarkeit.

#### 8.4.10 Lo/Hi – untere / obere Eingangsmesswerte

- [Lo] = unterer Messwert
- [Hi] = oberer Messwert

#### Speicher löschen:

- ▶ [Hi] oder [Lo] wählen.
- ▶ [▲] oder [▼] drücken und festhalten, bis [----] angezeigt wird.
- ► Kurz [•] drücken.

#### 8.4.11 dAP – Dämpfung

Dämpfung des analogen Messwertes.

Die Einstellung wirkt sich auch auf den Schaltpunkt, die IO-Link-Prozessdaten und das Display aus.

Wert: 0,000...4,000 s (T Wert: 63 %). Bei 0,000 ist die Dämpfung nicht aktiv.

#### 8.5 Parameter über IO-Link

Die folgenden Funktionen oder Parameter sind nur über IO-Link-Tools verfügbar.

#### 8.5.1 C.uni – kundenspezifische Einheit

Kundenspezifische Einheit mit max. 4 Zeichen.

#### 8.5.2 S.Loc – Softwareverriegelung

Wert: ON/OFF

Das Gerät ist für lokale Menüeinstellungen verriegelt.

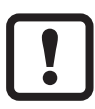

Entriegelung nur über IO-Link.

## 8.5.3 Anwendungsspezifischer Tag

Kundenspezifische Anwendungsbeschreibung, max. 32 Zeichen lang. Wert: "\*\*\*" / vom Kunden frei definierbar

### 8.5.4 [Hi] und [Lo] Speicher zurücksetzen

Beide Speicher zurücksetzen: [Hi] und [Lo].

# 9 Parametrieren

**W**ährend des Parametriervorgangs bleibt das Gerät im Betriebsmodus.

Les führt seine Überwachungsfunktionen mit den bestehenden Parametern weiter aus, bis die Parametrierung abgeschlossen ist.

#### 9.1 Parametriervorgang allgemein

Jede Parametrierung erfolgt in 6 Schritten:

| Schritt |                                                      | Taste                                | DE |
|---------|------------------------------------------------------|--------------------------------------|----|
| 1       | Vom Betriebsmodus in den Parametriermodus wechseln.  | [•]                                  |    |
| 2       | Den gewünschten Parameter [SP1], [rP1], etc. wählen. | [ <b>▼</b> ] oder [ <b>▲</b> ]       |    |
| 3       | In den Programmiermodus des Parameters wechseln.     | [•]                                  |    |
| 4       | Den Parameterwert wählen oder verändern.             | [ <b>▼</b> ] oder [ <b>▲</b> ] > 2 s |    |
| 5       | Den eingestellten Parameterwert bestätigen.          | [•]                                  |    |
| 6       | Zurück in den Betriebsmodus.                         | [esc]                                |    |

### 9.2 Programmierbeispiel [ou1] - Ausgangsfunktion für OUT1

| Schritt                                                                                                    | Anzeige |  |  |
|----------------------------------------------------------------------------------------------------|---------|--|--|
| 1 Vom Betriebsmodus in den Parametriermodus wechseln.                                                                                                   |         |  |  |
| <ul> <li>[•] drücken, um in das Menü zu gelangen</li> <li>&gt; Der erste Parameter wird angezeigt.</li> </ul>                                           | SP :    |  |  |
| 2 Den gewünschten Parameter wählen, hier [ou1].                                                                                                    |         |  |  |
| ► [▼] drücken, bis [EF] angezeigt wird.                                                                                                    |         |  |  |
| <ul> <li>[•] drücken, um in das erweiterte Funktionsmenü zu gelangen.</li> <li>Der erste Parameter der erweiterten Funktionen wird angezeigt</li> </ul> | 73      |  |  |
|                                                                                                    | r85     |  |  |
| ► [▼] drücken, bis der gewünschte Parameter [ou1] angezeigt wird.                                                                                       | ou i    |  |  |
| 3 In den Programmiermodus des Parameters wechseln.                                                                                                    |         |  |  |
| <ul> <li>[•] drücken, um in den Programmiermodus zu wechseln.</li> <li>&gt; Der aktuell eingestellte Parameterwert ist sichtbar.</li> </ul>             | Xno     |  |  |

| 4       | Den Parameterwert wählen oder ändern (hier z.B. [Fnc]).                                                                                                    |              |  |  |  |
|---------|----------------------------------------------------------------------------------------------------|--------------|--|--|--|
|         | <ul> <li>[▼] oder [▲] min. 2 s lang drücken.</li> <li>Der aktuell eingestellte Parameterwert blinkt (hier z.B. [Hno]).</li> <li>Nach 2 s.:</li> <li>Wert wird fortlaufend durch Dauerdruck geändert.</li> <li>Wert wird schrittweise durch Einzeldruck geändert.</li> <li>Zahlenwerte (→ 9.3.4)</li> </ul> | Hino<br>Fine |  |  |  |
| 5       | Den eingestellten Parameterwert bestätigen.                                                                                                    |              |  |  |  |
| ► ^ ^   | Kurz [•] drücken.<br>Parameter wird erneut angezeigt.<br>Der neue Einstellwert wird gespeichert.                                                                                                    | ou i         |  |  |  |
| We<br>► | <ul> <li>Weitere Parameter einstellen:</li> <li>[▼] oder [▲] drücken, bis der gewünschte Parameter angezeigt wird.</li> </ul>                                                                                                    |              |  |  |  |
| 6       | Zurück in den Betriebsmodus.                                                                                                    |              |  |  |  |
|         | <ul> <li>[esc] drücken.</li> <li>- [▼] oder [▲] mehrmals drücken, bis der aktuelle Messwert<br/>angezeigt wird.</li> <li>- Oder auf die Timeout-Funktion warten (ca. 30 s).</li> </ul>                                                                                                    | 15.34        |  |  |  |
| >       | Das Gerät ist wieder im Betriebsmodus.<br>Der aktuelle Wert wird angezeigt                                                                                                    |              |  |  |  |

#### 9.3 Hinweise zur Programmierung

#### 9.3.1 Verriegeln / entriegeln

Um Fehleingaben zu verhindern, lässt sich das Gerät elektronisch verriegeln. Eingestellte Parameterwerte und Einstellungen können angezeigt, aber nicht geändert werden.

Zum Verriegeln:

- Sicherstellen, dass das Gerät im normalen Betriebsmodus ist.
- ▶ [esc] + [▲] gleichzeitig 10 s lang drücken.
- > [Loc] wird angezeigt.
- > Gerät ist verriegelt.

[Loc] wird kurz angezeigt, wenn versucht wird, Parameterwerte zu ändern.
 Zum Entriegeln:

- ▶ [esc] + [▲] gleichzeitig 10 s lang drücken.
- > [uLoc] wird angezeigt.

Im Auslieferungszustand ist das Gerät nicht verriegelt.

26

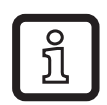

Kundenseitige Verriegelung

Wird [C.Loc] bei dem Versuch, einen Parameterwert zu ändern, angezeigt, ist eine IO-Link-Kommunikation aktiv (vorübergehende Verriegelung).

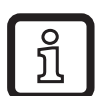

Software-Verriegelung

Wird [S.Loc] angezeigt, ist der Sensor per Software dauerhaft verriegelt. Diese Verriegelung kann nur durch eine IO-Link-Parametriersoftware aufgehoben werden.

#### 9.3.2 Timeout

Wird während der Einstellung eines Parameters 30 s lang keine Taste gedrückt, geht das Gerät mit unverändertem Wert in den Betriebsmodus zurück.

### 9.3.3 Vom Hauptmenü ins Menü für erweitere Funktionen wechseln

- ▶ [•] drücken, um in das Menü zu gelangen
- ▶ [▲] oder [▼] drücken, bis [EF] angezeigt wird.

▶ [•] drücken.

> Der erste Parameter des erweiterten Funktionsmenüs wird angezeigt ([rES]).

### 9.3.4 Zahleneingaben mit [♥] oder [▲]

- ▶ [▲] oder [▼] mindestens 2 s lang drücken.
- > Nach 2 s:
  - Wert wird fortlaufend durch Dauerdruck geändert.
  - Wert wird schrittweise durch Einzeldruck geändert.

Wert wird schrittweise mit [▼] reduziert und mit [▲] erhöht.

# 10 Maßzeichnung

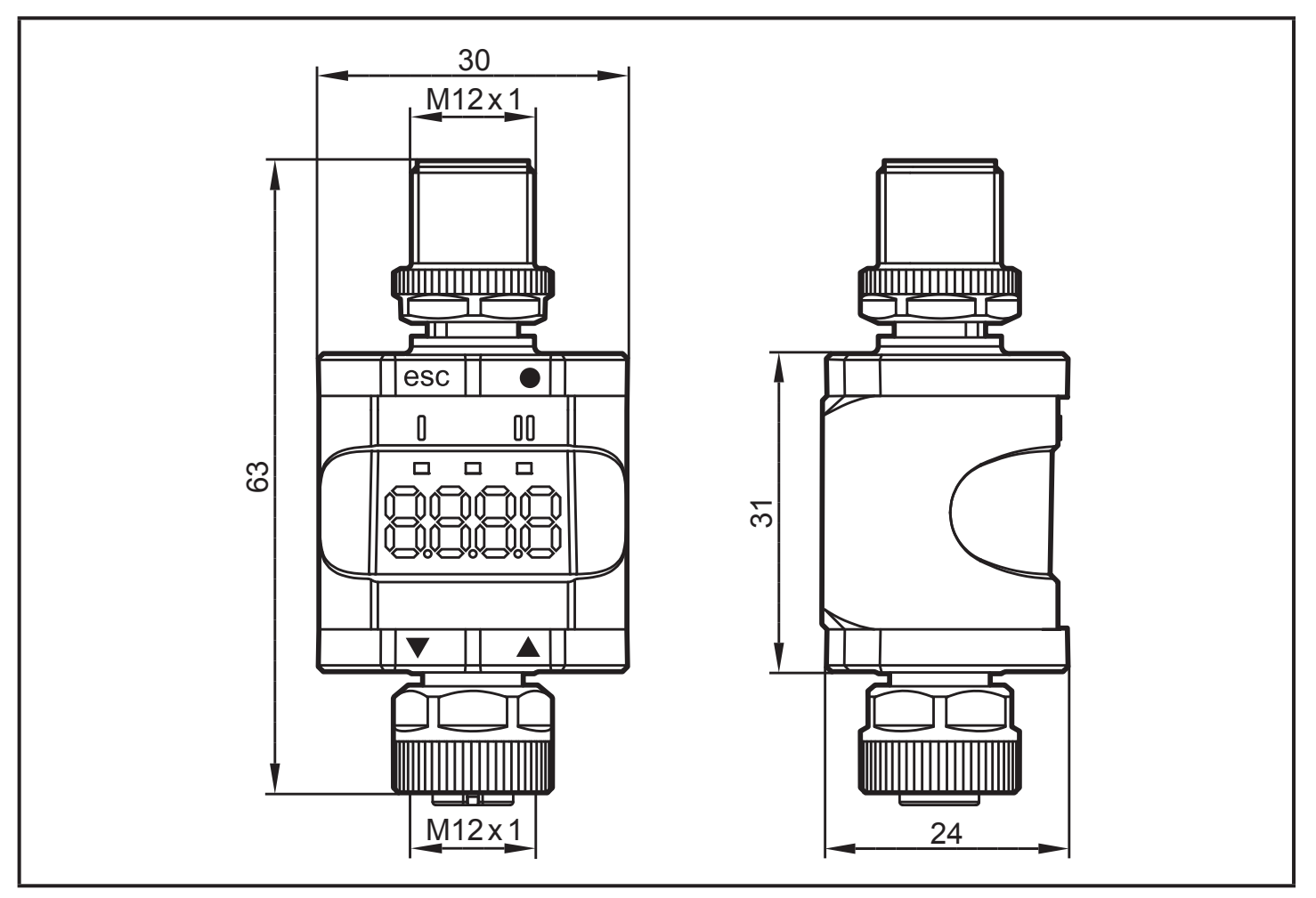

Maße [mm]

# **11 Technische Daten**

| Betriebsspannung DC     | [V]    | 1830                                                                          |
|-------------------------|--------|-------------------------------------------------------------------------------|
| Nennspannung DC         | [V]    | 24                                                                            |
| Leistungsaufnahme       | [W]    | ≤ 1                                                                           |
| Hilfsenergie für Sensor | [V]    | aus der Betriebsspannung                                                      |
| Strom für Sensor        | [mA]   | ≤ 800                                                                         |
| Sensortyp               |        | Sensor mit analogem Stromausgang:<br>420 mA<br>2-Leiter- oder 3-Leiter-Sensor |
| Genauigkeit             | [% FS] | 0,5                                                                           |
| Schutzart               |        | IP 67 *                                                                       |
| Umgebungstemperatur     | [°C]   | -2560 **                                                                      |
| Lagertemperatur         | [°C]   | -2570                                                                         |

| Max. zulässige relative Luft-<br>feuchtigkeit | [%]   | 90 (31 °C)<br>linear fallend auf 50 (40 °C)<br>nicht kondensierend |
|-----------------------------------------------|-------|--------------------------------------------------------------------|
| Maximale Betriebshöhe                         | [m]   | 2000 über NN                                                       |
| Zulässiger Luftdruck                          | [hPa] | 7501060                                                            |
| Steckverbindungen                             |       | M12 Stecker, 4-polig<br>M12 Buchse, 5-polig                        |

\*) Bei verschraubten und fest angezogenen M12 Steckverbindungen

(→ 6 Elektrischer Anschluss)
 \*\*) Für IO-Link-Betriebsmodus und abgeschaltetem Display: -25...70 °C

#### 11.1 IO-Link-Gerät

| Übertragungsart                                 |      | COM2 (38,4 kBaud)  |
|-------------------------------------------------|------|--------------------|
| IO-Link-Revision                                |      | 1.1                |
| SDCI-Norm                                       |      | IEC 61131-9        |
| IO-Link-Geräte ID                               |      | 610 d / 00 02 62 h |
| SIO-Modus                                       |      | Ja                 |
| Eingangslaststrom Eingang C/Q<br>gegen V0 (ILL) | [mA] | 50                 |
| Benötigter Masterporttyp                        |      | A                  |
| Prozessdaten analog                             |      | IN: 1              |
| Prozessdaten binär                              |      | IN: 1              |
| Min. Prozesszykluszeit                          | [ms] | 3,2                |

#### 11.2 Zulassungen/Normen

EG-Konformitätserklärungen, Zulassungen, etc. sind herunterladbar unter: www.ifm.com

DE

#### 11.2.1 Bezugnahme auf UL

Die elektrische Versorgung darf nur über SELV/PELV-Stromkreise erfolgen. Versorgung des Geräts nach Limited Energy laut Kapitel 9.4 UL 61010-1. Externe Schaltkreise müssen entsprechend Abbildung 102 aus UL 61010-2-201 isoliert werden.

Das Gerät ist zumindest unter den folgenden Bedingungen sicher:

- Nutzung im Innenbereich
- Höhe bis 2000 m
- maximale relative Luftfeuchtigkeit 90 %, nicht kondensierend
- Verschmutzungsgrad 3
- Verwenden Sie UL-zertifizierte Kabel der Kategorie CYJV 2/7/8 mit geeigneten Daten, um das Gerät mit den IO-Link-Geräten zu verbinden.
- Es wurde keine Bewertung der IP-Klasse von UL vorgenommen.
- Bei der Reinigung des Geräts ist keine spezielle Behandlung notwendig.

# 12 Fehlerbehebung

| Display | / LED                                                                 |       | Fehler                                                                                    | Fehlerbehebung                                                                              |   |
|---------|-----------------------------------------------------------------------|-------|-------------------------------------------------------------------------------------------|---------------------------------------------------------------------------------------------|---|
|         | I                                                                     | Power |                                                                                           |                                                                                             |   |
| OFF     | 0                                                                     | 0     | Versorgungsspannung zu niedrig.                                                           | Die Versorgungsspannung prüfen / korrigieren ( $\rightarrow$ 6) und ( $\rightarrow$ 11).    |   |
| SC1     | ×                                                                     |       | Überstrom am Schaltausgang<br>OUT1.                                                       | Schaltausgang OUT1 auf Kurz-<br>schluss oder Überstrom prüfen.<br>Fehler beseitigen.        | D |
| C.Loc   |                                                                       |       | Parametrierung über Tasten<br>verriegelt aufgrund einer ak-<br>tiven IO-Link-Übertragung. | Beendigung der Parametrie-<br>rung über IO-Link abwarten.                                   |   |
| S.Loc   |                                                                       |       | Parametrierung über Tasten von der Software deaktiviert.                                  | Entriegelung nur über IO-Link-<br>Schnittstelle / IO-Link-Parame-<br>triersoftware möglich. |   |
| Loc     |                                                                       |       | Parametrierung über Tasten<br>deaktiviert.                                                | Tasten entriegeln ( $\rightarrow$ 9.3.1).                                                   |   |
| OL      |                                                                       |       | Prozesswert zu hoch (gemes-<br>sener Strom > 21 mA).                                      | Angeschlossenen Sensor und Strombereich prüfen ( $\rightarrow$ 4.3.1).                      |   |
| UL      |                                                                       |       | Prozesswert zu niedrig (ge-<br>messener Strom < 3,6 mA).                                  | Einstellung für internen oder externen analogen Abschluss                                   |   |
| nPrb    | Prb ● Kein Sensor am Analogein- für OUT2 prüfen (→ gang angeschlossen |       | für OUT2 prüfen (→ 8.4.2).                                                                |                                                                                             |   |

#### Legende:

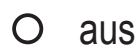

• ein

💓 blinkt

-- beliebig

# 13 Wartung, Instandsetzung, Entsorgung

#### 13.1 Instandhaltung

Das Gerät ist wartungsfrei.

### 13.2 Reinigen der Gehäuseoberfläche

- ► Gerät von der Betriebsspannung trennen.
- Verschmutzungen mit einem weichen, chemisch unbehandelten und trockenen Tuch entfernen.

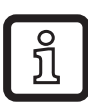

Empfohlen werden Mikrofaser-Tücher ohne chemische Zusatzmittel.

### 13.3 Instandsetzung

Die Instandsetzung des Gerätes darf nur durch den Hersteller erfolgen.

► Sicherheitshinweise beachten.

### 13.4 Entsorgung

► Das Gerät gemäß den nationalen Umweltvorschriften entsorgen.

# 14 Parameterliste und Werkseinstellungen

| Parameter                 |                                     | Werks-<br>einstellungen | Benutzer-<br>einstellungen                                                                                |
|---------------------------|-------------------------------------|-------------------------|----------------------------------------------------------------------------------------------------|
| SP1/FH1                   | Schaltpunkt OUT1                    | 6,00                    |                                                                                                    |
| rP1/FL1                   | Rückschaltpunkt OUT1                | 5,00                    |                                                                                                    |
| A.trm                     | analoger Abschluss OUT2             | On                      | □ OFF<br>□ On                                                                                             |
| ou1 Ausgangsfunktion OUT1 |                                     | Hno                     | □ Hno<br>□ Hnc<br>□ Fno<br>□ Fnc                                                                          |
| dS1                       | Schaltverzögerungszeit OUT1         | 0,0 s                   |                                                                                                    |
| dr1                       | Rückschaltverzögerung OUT1          | 0,0 s                   |                                                                                                    |
| ScAL                      | Skalierwert                         | OFF                     | □ OFF<br>□ cccc<br>□ ccc.c<br>□ cc.cc<br>□ c.ccc                                                          |
| C.ASP                     | kundenspezifischer Analogstartpunkt |                         |                                                                                                    |
| C.AEP                     | kundenspezifischer Analogendpunkt   |                         |                                                                                                    |
| C.uni *                   | kundenspezifische Einheit           | mA                      |                                                                                                    |
| coLr                      | Farb-Display                        | rEd                     | <ul> <li>□ rEd</li> <li>□ GrEn</li> <li>□ r1ou</li> <li>□ G1ou</li> <li>□ r-cF</li> <li>□ G-cF</li> </ul> |
| cFH                       | Farbwechsel, oberer Grenzwert       | 20,00                   |                                                                                                    |
| cFL                       | Farbwechsel, unterer Grenzwert      | 4,00                    |                                                                                                    |
| diS                       | Display-Aktualisierungsrate         | d2 (200 ms)             | <ul> <li>□ OFF</li> <li>□ d1 (50 ms)</li> <li>□ d2 (200 ms)</li> <li>□ d3 (600 ms)</li> </ul>             |
| Lo                        | unterer Eingangsmesswert            |                         |                                                                                                    |
| Hi                        | oberer Eingangsmesswert             |                         |                                                                                                    |
| dAP                       | Dämpfung des analogen Messwertes    | 0,060 s<br>(= 60 ms)    |                                                                                                    |

\*) nur über IO-Link und Parametriersoftware konfigurierbar ( $\rightarrow$  8.5)